### **CECIIS 2021**

# **Employing Portable JavaFX GUIs with Scripting Languages**

Rony G. Flatscher, Günter Müller October 2021

Institute for Information Systems and Society • www.wu.ac.at/ec

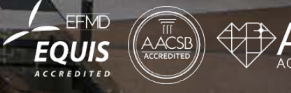

WIRTSCHA

FCONOMICS

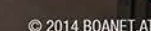

### **Overview**

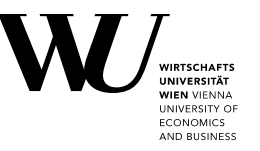

- Some reasonings
- JavaFX
- Nutshell examples (ooRexx, Groovy, JRuby, Nashorn/JavaScript)
- Teaser
- Roundup
- Questions and answers
- Links

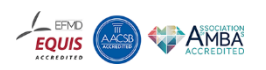

# Some Reasonings, 1

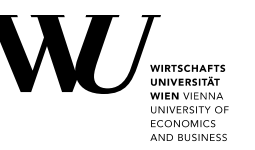

- Scripting languages usually have no portable GUIs
- Java
  - Portable, including GUI classes!
  - Java scripting framework (*javax.script*, JSR-223)
    - Allows to turn any scripting language into a "Java scripting language"
    - Merely implement (Abstract)ScriptEngine and ScriptEngineFactory
- Java GUI classes
  - *αwt* (abstract windows toolkit), *swing*
    - Rather involved, difficult for complex GUIs

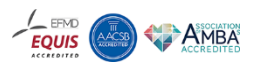

# Some Reasonings, 2

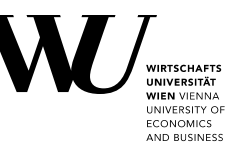

- Java GUI classes (continued)
  - JavaFX
    - Easy to create even complex GUIs interactively (*SceneBuilder*)
      - GUI definitions can be descriptively saved in *FXML* text files
      - Supports *javax.script*, hence any *Java* scripting language
        - → Makes JavaFX GUI objects available via the ScriptContext
- *ooRexx* scripting language examples have been developed for WU students
  - Demonstrate the *JavaFX* architecture and powerful abilities
  - *ooRexx* samples can be converted to any *Java* scripting language!

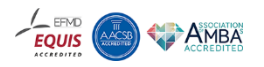

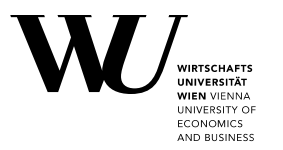

- Business administration students at WU, who are learning to program
  - *ooRexx*: easy syntax, dynamically typed, caseless, message based
    - Within a four hour lecture (for four months/single semester) they become empowered from zero to creating programs that exploit *MS Office, OpenOffice,* socket programming and *JavaFX* GUIs
  - ooRexx-Java bridge "BSF4ooRexx"
    - Implements *javax.script*, turns ooRexx into a *Java* scripting language
    - Includes support to camouflage *Java* as *ooRexx* (e.g. messages)
- Beginners become able to create even complex GUIs exploiting *JavaFX*

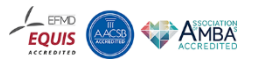

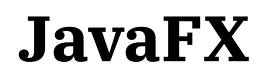

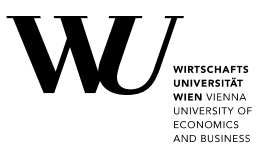

- Originally developed as a stand-alone GUI replacement for awt/swing
  - Originally included the scripting language "JavaFX Script", later removed
    - Hence support for *javax.script* available
    - Any scripting language with *javax.script* support can be deployed
  - Targeted for mobile and desktop applications
- *JavaFX* GUIs can be created either by
  - Directly instantiating and configuring the *JavaFX* GUI classes
  - Or using *SceneBuilder* to create an XML file that defines the *JavaFX* GUI
    - JavaFX class FXMLLoader will load, setup and instrumentate the GUI

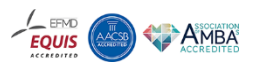

## Nutshell Example (ooRexx) Same GUI on Windows, Linux, MacOS

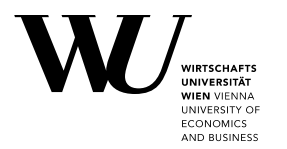

G:\tmp\ceciis2021\oorexx>main.rex REXXout>REXX-ooRexx\_5.0.0(MT)\_32-bit 6.05 13 Aug 2021

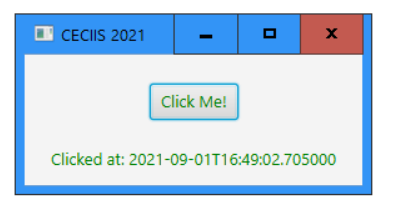

rony@rony-linux:~/Dropbox/xfer/temp/ceciis2021/oorexx\$ rexxj.sh main.rex Gtk-Message: 17:58:52.031: Failed to load module "topmenu-gtk-module" <u>REXXout>REXX-ooRexx\_5.0.0(MT)\_64-bit 6.05 29 Aug 2021</u>

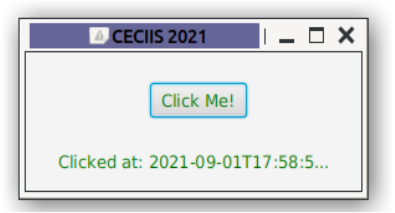

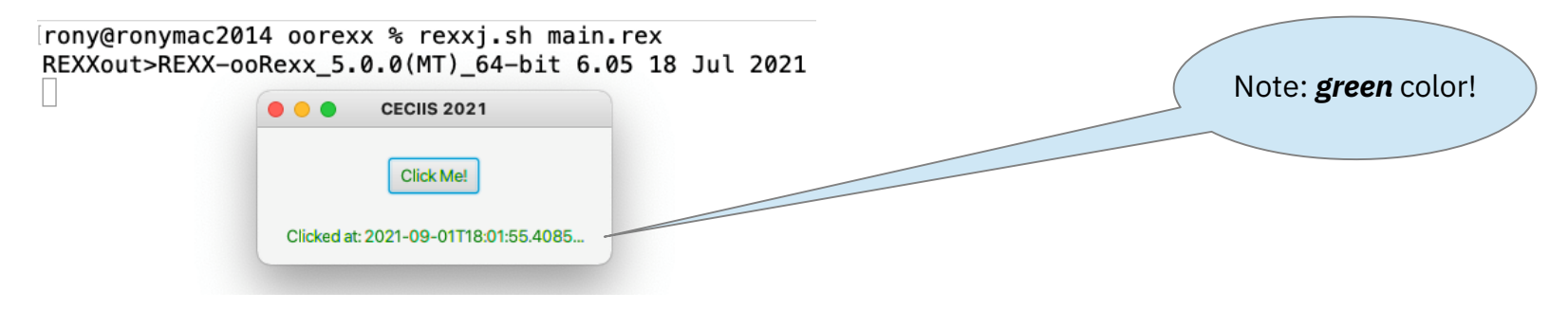

Institute for Information Systems and Society - www.wu.ac.at/ec

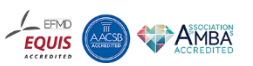

### Nutshell Example (ooRexx) FXML Definitions ("*hello.fxml*")

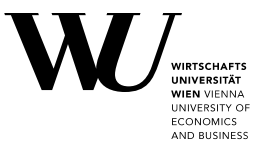

```
<?xml version="1.0" encoding="UTF-8"?>
<?import javafx.scene.control.Button?>
<?import javafx.scene.control.Label?>
<?import javafx.scene.layout.AnchorPane?>
<?language rexx?>
<AnchorPane id="AnchorPane" prefHeight="104.0" prefWidth="270.0"</pre>
            xmlns:fx="http://iavafx.com/fxml/1">
  <children>
    <!-- JavaFX runs the ooRexx code in the 'onAction' attribute -->
    <Button fx:id="idButton" layoutX="100.0" layoutY="23.0"
            onAction="/* @get(idLabel) */; idLabel~text=buttonClicked()"
            text="Click Me!" textFill="GREEN" />
    <Label fx:id="idLabel" alignment="CENTER" contentDisplay="CENTER"</pre>
           layoutX="21.0" layoutY="74.0" minHeight="16" minWidth="49"
           prefHeight="16.0" prefWidth="229.0" textFill="GREEN" />
  </children>
  <!-- call Rexx program, makes the routine "buttonClicked" visible -->
  <fx:script source="hello controller.rex" />
</AnchorPane>
```

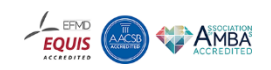

# Nutshell Example (ooRexx) SceneBuilder (Editing "*hello.fxml*")

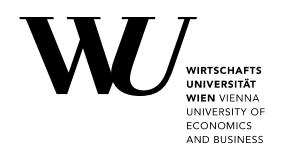

| 🧕 hello.fxml             |                                    | _ 🗆 X .            |
|--------------------------|------------------------------------|--------------------|
| File Edit View Insert    | Modify Arrange Preview Window Help |                    |
| Library Q                | ov t AnchorPane > Int Label:       | ] Inspector Q or   |
| Custom                   |                                    | Properties : Label |
| ? TableView_1            |                                    | ► Layout : Label   |
| Containers               |                                    | ▼ Code : Label     |
| Accordion                |                                    |                    |
| Accordion (empty)        |                                    | Identity           |
| AnchorPane               |                                    | fx:id idLabel      |
| BorderPane               |                                    | DragDrop           |
| 🛄 ButtonBar (FX8)        |                                    | Diagorop           |
| DialogPane (empty) (FX8) | Click Mark                         | On Drag Detected   |
| 🛄 DialogPane (FX8)       | Click Me!                          | #                  |
| FlowPane                 |                                    | On Drag Done       |
| III GridPane             |                                    | #                  |
| III HBox                 |                                    | On Drag Dropped    |
| Document                 | o-                                 | #                  |
| ▼ Hierar                 | :hy.                               | On Drag Entered    |
| 🕣 重 AnchorPane           |                                    | #                  |
| Button Click Me!         |                                    | On Drag Exited     |
| 🔤 Label                  |                                    | #                  |
| ► Contro                 | ler                                | On Drag Over       |

Institute for Information Systems and Society - www.wu.ac.at/ec

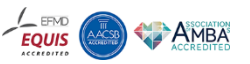

### Nutshell Example (ooRexx) "*hello\_controller.rex*"

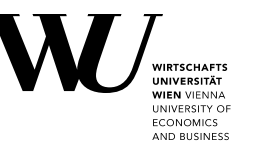

-- Controller routine defines public routine buttonClicked() parse version  $\nu;~say~\nu$ 

::routine buttonClicked public
 return "Clicked at:" .dateTime~new

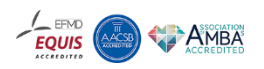

## Nutshell Example (ooRexx) "*main.rex*"

WIRTSCHAFTS UNIVERSITÄT WIEN VIENNA UNIVERSITY OF ECONOMICS AND BUSINESS

- Used for running all nutshell examples, i.e. ooRexx, Groovy, JRuby, Nashorn
  - Place in the respective subdirectories, loads and runs "*hello.fxml*"

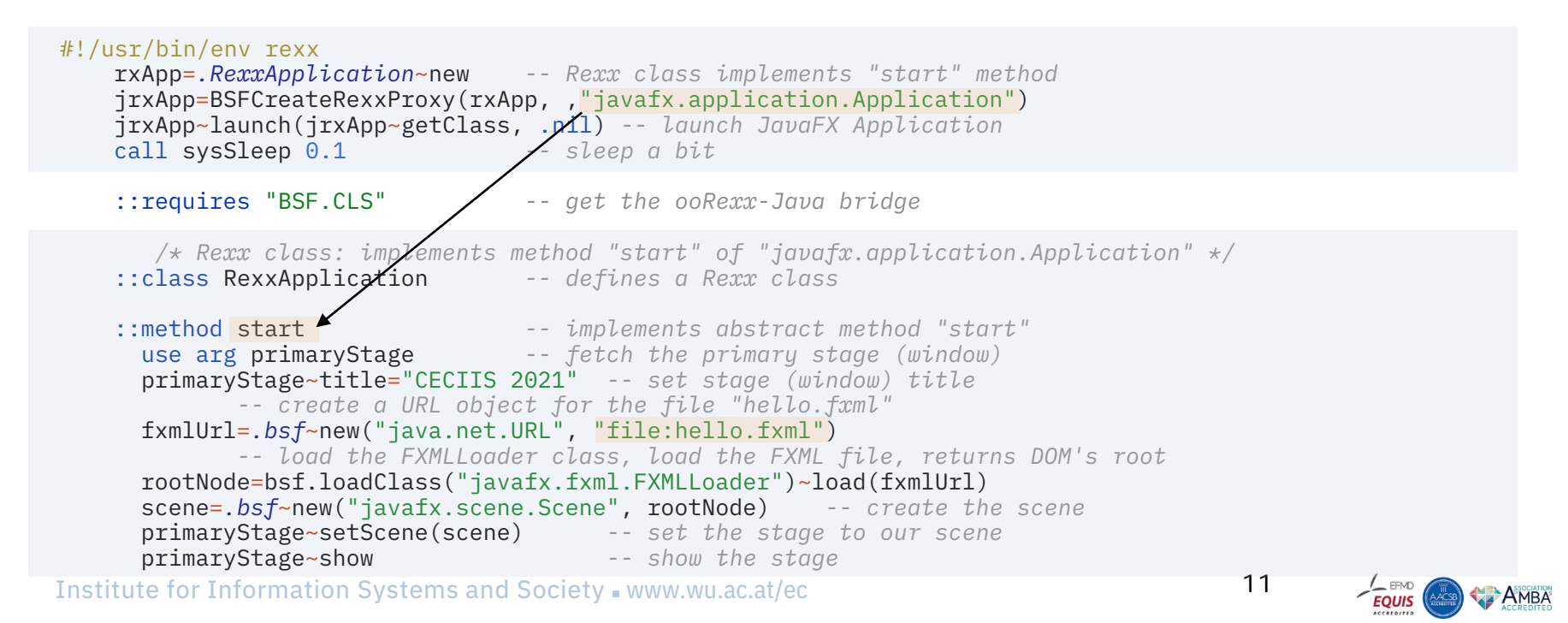

### JavaFX with Groovy

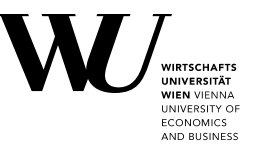

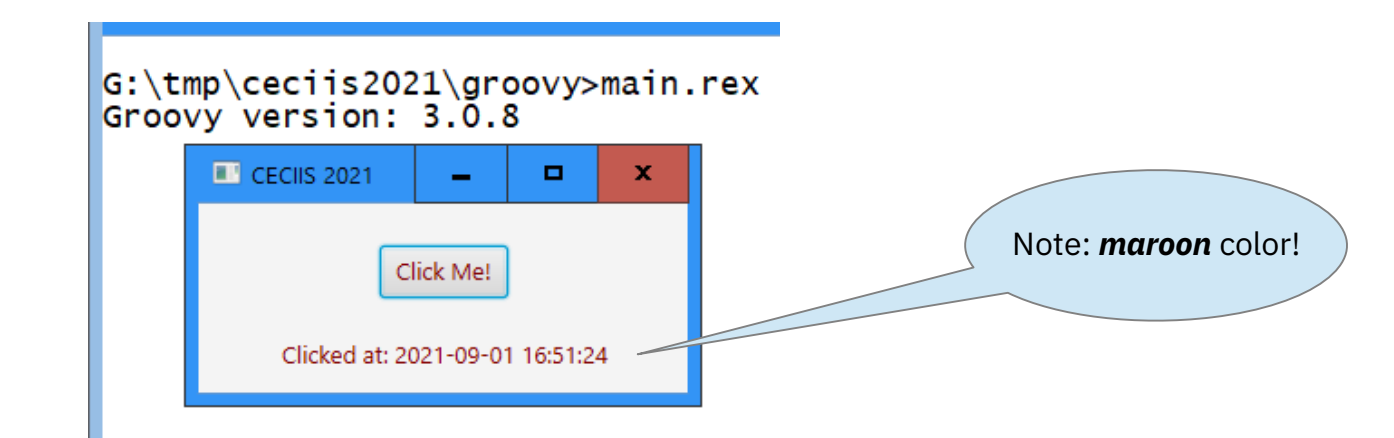

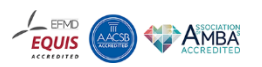

## Nutshell Example (Groovy) FXML Definitions ("*hello.fxml*")

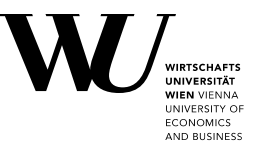

```
<?xml version="1.0" encoding="UTF-8"?>
<?import javafx.scene.control.Button?>
<?import javafx.scene.control.Label?>
<?import javafx.scene.layout.AnchorPane?>
<?lanauage aroovu?>
<AnchorPane id="AnchorPane" prefHeight="104.0" prefWidth="270.0"</pre>
            xmlns:fx="http://javafx.com/fxml/1">
  <children>
    <Button fx:id="idButton" layoutX="100.0" layoutY="23.0"
            onAction="idLabel.setText(buttonClicked())"
            text="Click Me!" textFill="MAROON" />
    <Label fx:id="idLabel" alignment="CENTER" contentDisplay="CENTER"</pre>
           layoutX="21.0" layoutY="74.0" minHeight="16" minWidth="49"
           prefHeight="16.0" prefWidth="229.0" textFill="MAROON" />
  </children>
  <fx:script source="hello controller.groovy" />
</AnchorPane>
```

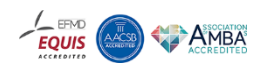

# Nutshell Example (Groovy) "*hello\_controller.groovy*"

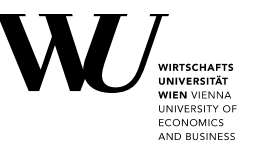

// Controller routine buttonClicked() in Groovy
println "Groovy version: " + GroovySystem.version

```
def buttonClicked () {
    def now = new java.util.Date()
    def df = new java.text.SimpleDateFormat("yyyy-MM-dd HH:mm:ss")
    return "Clicked at: " + df.format(now);
}
```

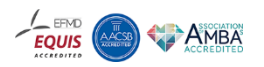

## Nutshell Example (Groovy) Same GUI on Windows, Linux, MacOS

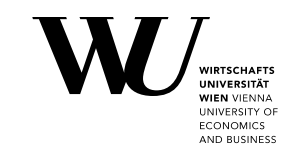

#### G:\tmp\ceciis2021\groovy>main.rex Groovy version: 3.0.8

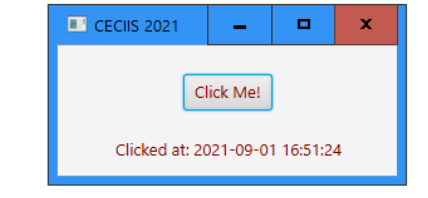

### rony@ronymac2014 groovy % rexxj.sh main.rex Groovy version: 3.0.8

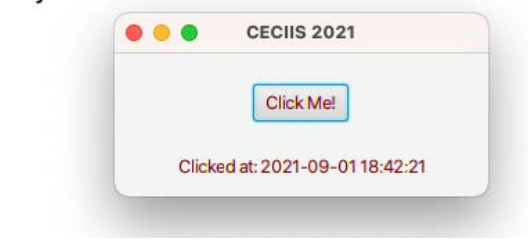

|   | 🛛 rony@rony-linux: ~/Dropbox/xfer/l                                                                                                    |
|---|----------------------------------------------------------------------------------------------------|
|   | File Edit View Search Terminal Help                                                                                                    |
|   | <pre>rony@rony-linux:~/Dropbox/xfer/temp/ceciis2021/groovy\$ rexxj.sh main.rex<br/>Gtk-Message: 17:57:56.385: Failed to load module "topmenu-gtk-module"</pre> |
|   | Groovy version: 3.0.8                                                                                                    |
|   | CECIIS 2021   _ 🗆 🗙                                                                                                    |
|   | Click Me!                                                                                                    |
|   | Clicked at: 2021-09-01 17:57:58                                                                                                    |
| I |                                                                                                    |

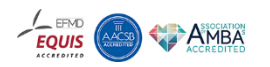

### JavaFX with JRuby

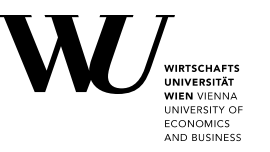

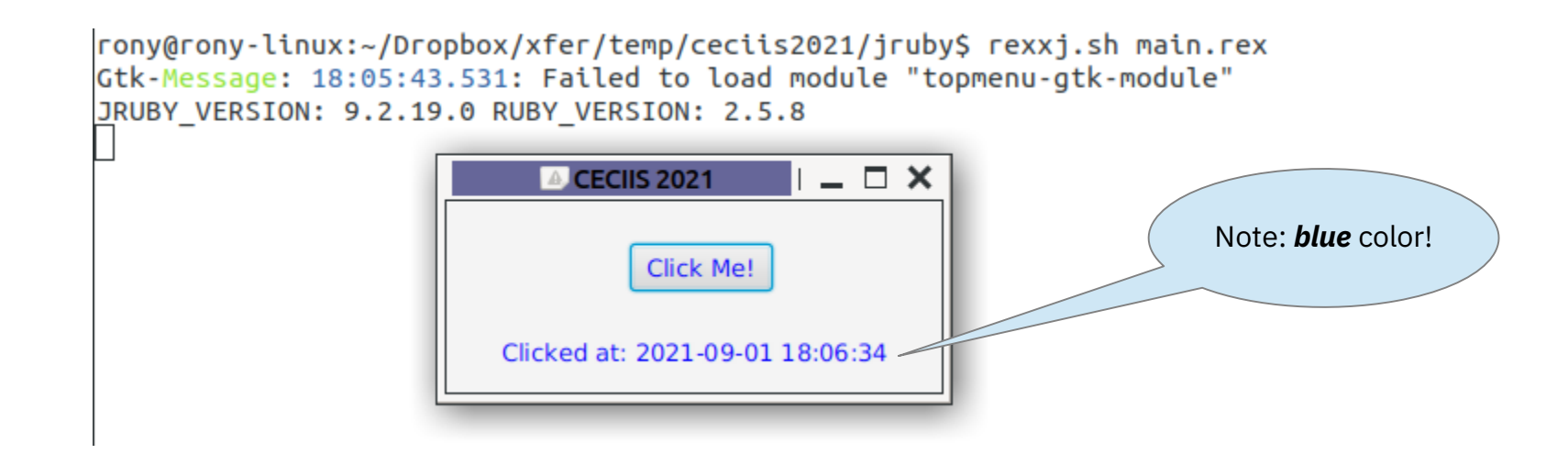

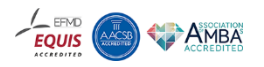

## Nutshell Example (JRuby) FXML Definitions ("*hello.fxml*")

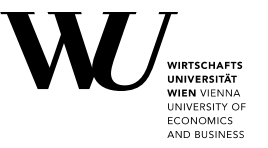

```
<?xml version="1.0" encoding="UTF-8"?>
<?import javafx.scene.control.Button?>
<?import javafx.scene.control.Label?>
<?import javafx.scene.layout.AnchorPane?>
<?lanauage jrubu?>
<AnchorPane id="AnchorPane" prefHeight="104.0" prefWidth="270.0"</pre>
            xmlns:fx="http://javafx.com/fxml/1">
  <children>
    <Button fx:id="idButton" layoutX="100.0" layoutY="23.0"
            onAction="idLabel.setText buttonClicked()"
            text="Click Me!" textFill="BLUE" />
    <Label fx:id="idLabel" alignment="CENTER" contentDisplay="CENTER"</pre>
           layoutX="21.0" layoutY="74.0" minHeight="16" minWidth="49"
           prefHeight="16.0" prefWidth="229.0" textFill="BLUE" />
  </children>
  <fx:script source="hello controller.rb" />
</AnchorPane>
```

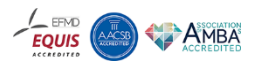

## Nutshell Example (JRuby) "*hello\_controller.rb*"

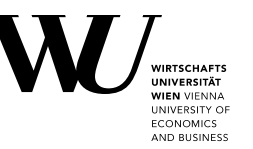

# Controller routine buttonClicked() in JRuby
puts "JRUBY\_VERSION: "+ JRUBY\_VERSION + " RUBY\_VERSION: " + RUBY\_VERSION

def buttonClicked ()
 return "Clicked at: " + Time.new.strftime("%Y-%m-%d %H:%M:%S")
end

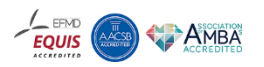

### Nutshell Example (JRuby) Same GUI on Windows, Linux, MacOS

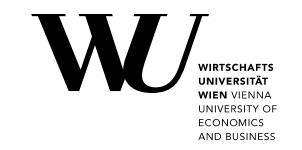

#### G:\tmp\ceciis2021\jruby>main.rex JRUBY\_VERSION: 9.2.19.0 RUBY\_VERSION: 2.5.8

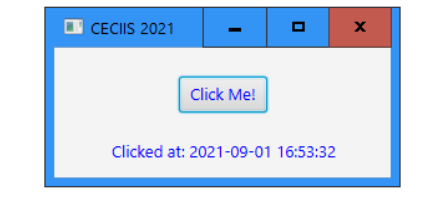

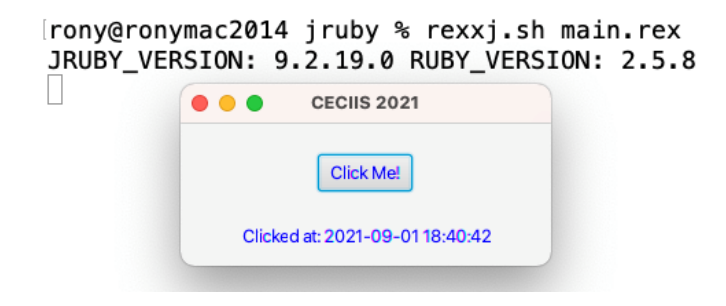

| r<br>G<br>J | ony@rony-linux:~/Dro<br>tk- <mark>Message:</mark> 18:05:43<br>RUBY_VERSION: 9.2.19 | <pre>ppbox/xfer/temp/ceciis2021/jruby<br/>3.531: Failed to load module "to<br/>0.0 RUBY_VERSION: 2.5.8</pre> | \$ rexxj.sh main.rex<br>pmenu-gtk-module" |
|-------------|------------------------------------------------------------------------------------|----------------------------------------------------------------------------------------------------|-------------------------------------------|
|             |                                                                                    | CECIIS 2021                                                                                                  |                                           |
|             |                                                                                    | Click Me!                                                                                                    |                                           |
|             |                                                                                    | Clicked at: 2021-09-01 18:06:34                                                                              |                                           |
|             |                                                                                    |                                                                                                    |                                           |

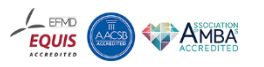

### JavaFX with Nashorn/JavaScript

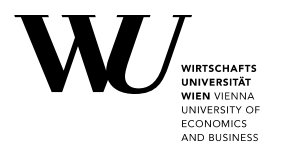

| G:\tmp\ceci<br>engine name | is2021\nashorn>main.re<br>: Oracle Nashorn, lang | ex<br>juage ve | ersio     | n: EC    | MA - 262 Edition 5.1 |
|----------------------------|--------------------------------------------------|----------------|-----------|----------|----------------------|
|                            | Clicked at: Wed Sep 01 2021                      | 5:54:22 GMT+   | •0200 (CE | x<br>ST) | Note: magenta color! |

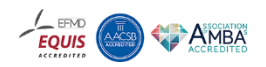

## Nutshell Example (Nashorn/JavaScript) FXML Definitions ("*hello.fxml*")

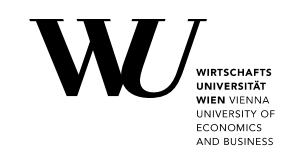

```
<?xml version="1.0" encoding="UTF-8"?>
<?import javafx.scene.control.Button?>
<?import javafx.scene.control.Label?>
<?import javafx.scene.layout.AnchorPane?>
<?lanauaae nashorn?>
<AnchorPane id="AnchorPane" prefHeight="104.0" prefWidth="270.0"</pre>
            xmlns:fx="http://javafx.com/fxml/1">
  <children>
    <Button fx:id="idButton" layoutX="160.0" layoutY="23.0"
            onAction="idLabel.setText( buttonClicked() );"
            text="Click Me!" textFill="MAGENTA" />
    <Label fx:id="idLabel" alignment="CENTER" contentDisplay="CENTER"</pre>
           layoutX="21.0" layoutY="74.0" minHeight="16" minWidth="49"
           prefHeight="16.0" prefWidth="389.0" textFill="MAGENTA" />
  </children>
  <fx:script source="hello controller.js" />
</AnchorPane>
```

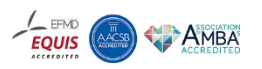

## Nutshell Example (Nashorn/JavaScript) "hello\_controller.js"

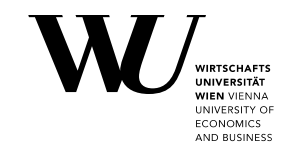

// Controller routine buttonClicked() in Nashorn
var factory = (new (Java.type("javax.script.ScriptEngineManager"))).
 getEngineByName("nashorn").getFactory();
print("engine name: " +factory.getEngineName()+
 ", language version: "+factory.getLanguageVersion());

function buttonClicked() {
 return "Clicked at: " + new Date();
}

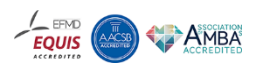

### Nutshell Example (Nashorn/JavaScript) Same GUI on Windows, Linux, MacOS

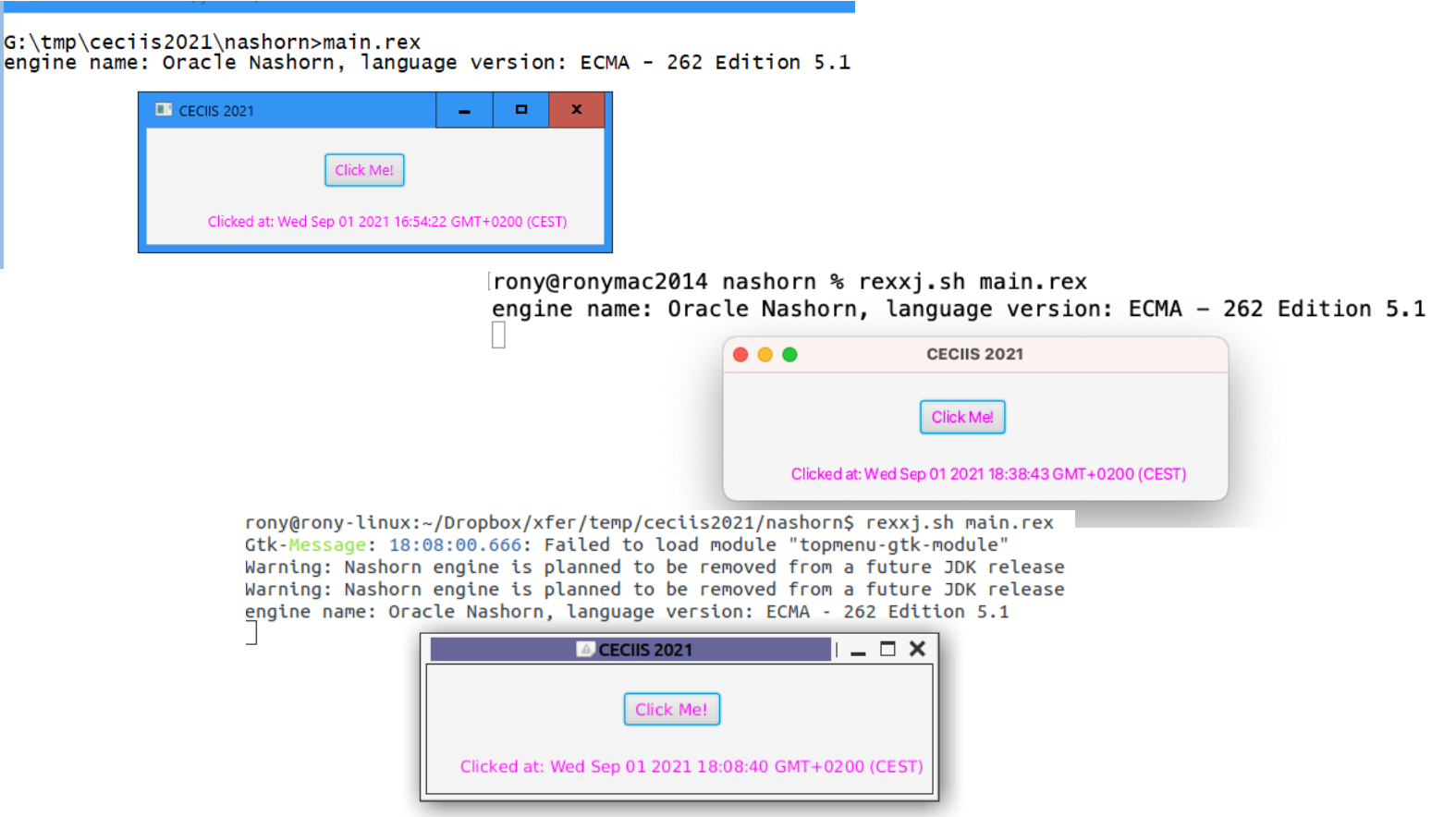

Institute for Information Systems and Society • www.wu.ac.at/ec

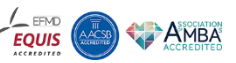

UNIVERSITY OF

### Teaser

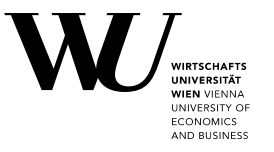

"bsf4oorexx/samples/JavaFX/fxml\_07/MortgageCalculator.rex"

• Could be *easily* rewritten to Groovy, JRuby, Nashorn/JavaScript, ...

| JavaFX Mortgage Calculator Demonstratio | o 🗕 🗖 🗙      |  |
|-----------------------------------------|--------------|--|
| Credit Amount                           | 250000.00    |  |
|                                         | € 250.000,00 |  |
| Interest Rate                           | 4.7          |  |
| # Months                                | 206          |  |
| Monthly Payment Rate                    | € 1.770,56   |  |
| Accrued Payments                        | € 364.735,07 |  |
|                                         | Calculate    |  |
|                                         |              |  |

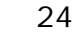

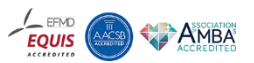

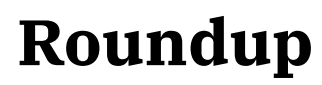

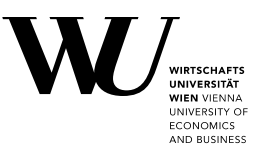

- As demonstrated *JavaFX* GUIs can be used from scripting languages
  - Prerequisite: an implementation of *javax.script.ScriptEngine[Factory]*
- Scripting languages can use and control even the most complex GUIs
  - SceneBuilder allows JavaFX GUIs to be created interactively
  - Resulting *FXML* files can instrumentate (multiple) scripting languages
- The *JavaFX* GUIs are platform independent, hence
  - Multiplatform scripts can exploit portable *JavaFX* GUIs
- *Hint*: make sure to download *Java/OpenJDK* with *JavaFX* contained

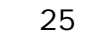

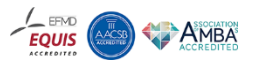

### **Questions & Answers**

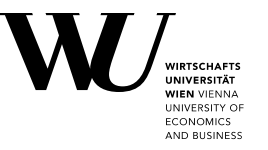

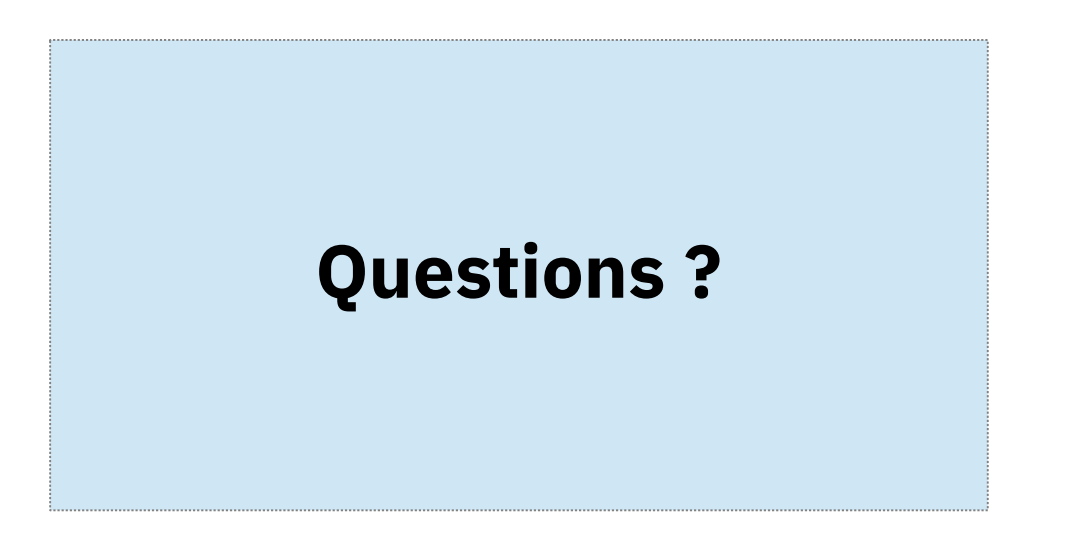

Institute for Information Systems and Society - www.wu.ac.at/ec

26

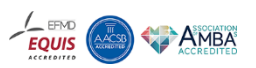

# Links (as of 2021-10-08), 1

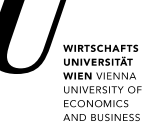

- OpenJDK (make sure JavaFX is contained!), e.g.:
  - "jdk-fx": <https://www.azul.com/downloads/?package=jdk-fx>
  - "Full JDK": <https://bell-sw.com/pages/downloads/>
- SceneBuilder: <https://gluonhq.com/products/scene-builder/>
- ooRexx 5.0: <https://sourceforge.net/projects/oorexx/files/oorexx/5.0.0beta/>
- BSF4ooRexx (ooRexx-Java bridge): <https://sourceforge.net/projects/bsf4oorexx/files/beta/20200928/>
  - Note: there are quite a few JavaFX nutshell examples available that demonstrate what can be done with JavaFX and that could be ported to other scripting languages; cf. "samples/JavaFX/index.html" in the BSF400Rexx installation directory
- Groovy: <https://groovy.apache.org/download.html>
- JRuby: <https://www.jruby.org/download>
- Nashorn module for OpenJDK 15 and later: <https://github.com/openjdk/nashorn>

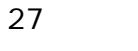

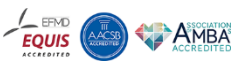

# Links (as of 2021-10-08), 2

WIRTSCHAFTS UNIVERSITÄT WIEN VIENNA UNIVERSITÄT UNIVERSITY OF ECONOMICS AND BUSINESS

Selected links from article:

- RexxScript Rexx Scripts Hosted and Evaluated by Java (Package javax.script): <https://www.rexxla.info/events/2017/presentations/201704-RexxScript-Article.pdf>
- JavaFX for ooRexx: <https://www.rexxla.info/events/2017/presentations/201711-ooRexx-JavaFX-Article.pdf>
- Anatomy of a GUI (Graphical User Interface): <https://www.rexxla.info/events/2018/presentations/201803-AnatomyOfGUI-Article.pdf>, <https://epub.wu.ac.at/6875/>

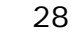

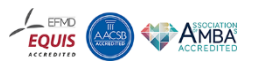

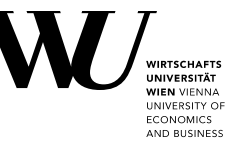

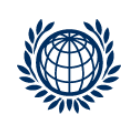

VIENNA UNIVERSITY OF ECONOMICS AND BUSINESS Prof. Mag. Dr. Rony G. Flatscher Welthandelsplatz 1 1020 Wien/Vienna

Austria/Europe

Mail: rony.flatscher@wu.ac.at Phone: +43-1-31336-4881

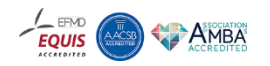